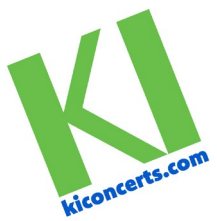

Dear Tour Participant,

Registration is now open for the Gulf Coast Singers of Florida (year and tour destination/festival) tour.

Here is the link to the secure registration portal: (LA link)

- 1. To begin the process, all participants will click on the green button "Register" and create an account with a username (email address) and private password. This creates an account in our registration system that will then allow you to register yourself and your family members (if applicable) for a specific trip.
- 2. If your group does not have a land only option during the registration process, please use the deviation request form (found at the end of the registration process) to request the land only tour option price (if available for your group). If you do not select land only at the time of registration, there will be a surcharge of \$175 per person to switch to land only at a later date.

| Login                                                                                                    | Create Account                            |
|----------------------------------------------------------------------------------------------------|-------------------------------------------|
| mail                                                                                                    |                                           |
| assword                                                                                                    | Show Password                             |
| assword must contai<br>• Lower-case charac<br>• Upper-case charac<br>• At least 8 characte<br>• A non-alphanumer | n:<br>ter<br>ter<br>rs long<br>ric symbol |
| irst Name                                                                                                    |                                           |
| ast Name                                                                                                    |                                           |
| Crea                                                                                                    | te account                                |

3. After the account is created in our registration platform, you will then need to sign up for your specific trip. Go back to the original link and select the green "register" button again if not automatically redirected to the screen below. You can then either select yourself or a family member to register on this screen.

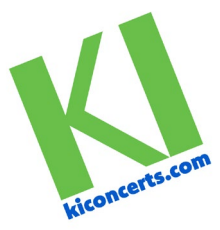

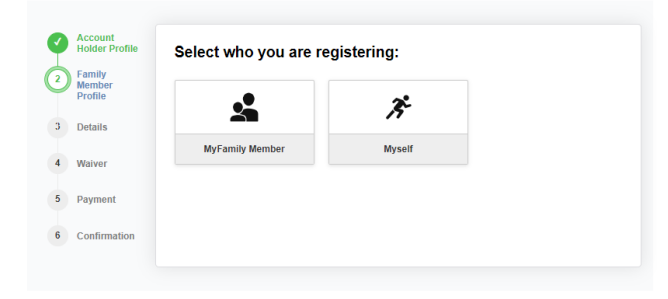

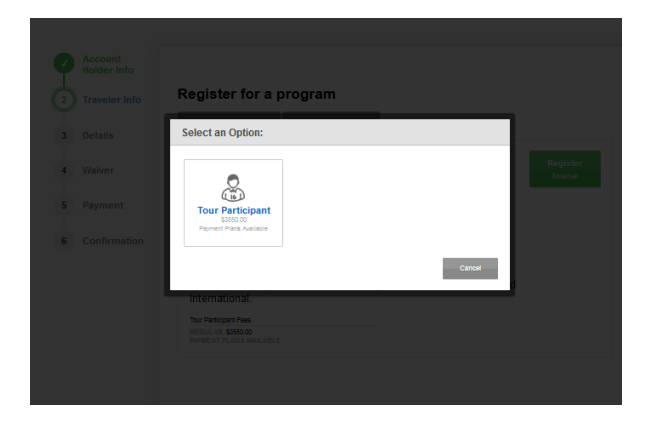

a. Enter your name and other required information as shown below.

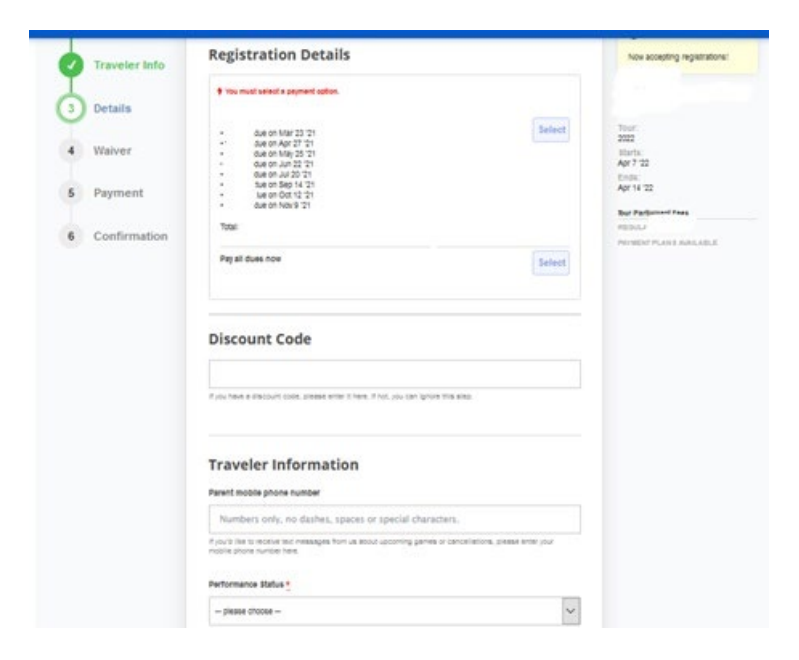

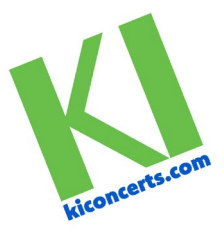

| Tour Participant                | ategory *                                   |                                  |
|---------------------------------|---------------------------------------------|----------------------------------|
| please choose                   | -                                           | ~                                |
| Voice Part                      |                                             |                                  |
| - please choose                 | -                                           | ~                                |
| Full Name (as you               | would like it to appear on your name tag)   | <b>*</b><br>*                    |
| Traveler's Mobile               | Number *                                    |                                  |
|                                 |                                             |                                  |
| Traveler's Home                 | lumber                                      |                                  |
|                                 |                                             |                                  |
| Email Address (tr<br>Invoice) * | e address at which you would like to receiv | ve financial statements and tour |
|                                 |                                             |                                  |
| Emergen                         | y Contact Informatio                        | n                                |
| Emergency Cont                  | st Name 🕺                                   |                                  |
|                                 |                                             |                                  |
| Emergency Cont                  | t Phone Number *                            |                                  |
|                                 |                                             |                                  |

b. If you have a current passport, you may upload it in the next section, it will either say "browse" or "choose file".

It is no problem if you or the participant you are registering do not have a passport at time of registration; you simply need to acknowledge that a copy must be submitted by 120 days before departure. Once you have you passport, you will need to upload the copy by returning to their <u>KI Concerts | Dashboard</u> and click "Edit Registration Settings."

c. In this section you can also add food allergies (under dietary restrictions), medical accommodations that you require and preferred roommate (you may leave roommate blank if you do not know or want to upgrade to a single room.)

| Passport Number                                 |
|-------------------------------------------------|
| Issuing Country Code                            |
| Traveler's Middle Name (if printed on passport) |
| Gender (as listed on passport)                  |
| Date of Issue (MM/DD/YYY)                       |
| Date of Expiration (MM/DD/YYYY)                 |
| Known Traveler Number                           |
|                                                 |

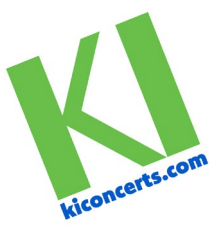

| Upload any file 3MB or less                                                                                                    |                                                                                                    |   |
|----------------------------------------------------------------------------------------------------|----------------------------------------------------------------------------------------------------|---|
| Browse No file selected.                                                                                                    |                                                                                                    |   |
| If I am in the process of obtaining a current passport<br>member platform when received. I understand that fa<br>copy of my passport within 120 days of my departure of | i, I will upload the information to my<br>allure to provide KI Concerts with a valid<br>date may result in additional charges. |   |
| please choose                                                                                                    |                                                                                                    | ~ |
| Special Requests Informatio                                                                                                    | in                                                                                                    |   |
| Dietary Restrictions                                                                                                    |                                                                                                    |   |
|                                                                                                    |                                                                                                    |   |
| Preferential Airline Seating (Medical Reasons Only) - 5<br>accommodate medically-related seating requests, but<br>requests.                                             | Please note, we will try our best to<br>t may not be able to guarantee such                                                    |   |
|                                                                                                    |                                                                                                    |   |
| Roommate Request                                                                                                    |                                                                                                    |   |
|                                                                                                    |                                                                                                    |   |
|                                                                                                    |                                                                                                    | _ |
|                                                                                                    |                                                                                                    |   |
|                                                                                                    |                                                                                                    |   |

d. You will need to sign the waivers and Terms & Conditions here and continue to the next step.

| Ø | Traveler<br>Profile | Waivers                                                                                                    |
|---|---------------------|----------------------------------------------------------------------------------------------------|
| 0 | Details             | Accept all waivers before proceeding                                                                                                    |
| 4 | Waiver              | ACCEPTANCE OF TERMS, RELEASE AND WAIVER OF LIABILITY, AND<br>ARBITRATION AGREEMENT                                                                                                    |
| 5 | Products            | I certify that I am the adult person participating in the travel program offered through KI<br>Concerts, LLC ('NI Concerts') and all other activities conducted in conjunction with KI<br>Concerts ('Travel Program'), OR that I am the legal guardian of the minor child(ren)                                                                                                    |
| 6 | Payment             | participating in the Travel Program. In consideration for being permitted to participate in<br>the Travel Program, and for all other good, valuable and sufficient consideration, I,<br>personally and, where applicable, on behalf of my minor chick(ren) and anyone else<br>who may claim on my or my chick(ren)'s behalf (collective), "f", "her", or "my", freely<br>and the supersonal statement of the supersonal statement of the super |
| 7 | Confirmation        | and voluntarily agree to this Acceptance of lerins, Release and Waiver of Liakuity, and<br>Arbitration Agreement ("Release") which includes the following terms and conditions:                                                                                                    |
|   |                     | Policies and Procedures. Lunderstand that this Release refers to several RI<br>Concerts Policies ("Policies") including the (1) Cancellation Policy (2) Late Registration<br>Policy (3) Substitution Policy () Resensolie Accountications Policy (5) Privacy Policy<br>and (6) Air Devision Policy. Lunderstand and agree that I am required to refer to these<br>policies on the K Concerts Policies agae on the I Concerts Veibate toroad<br>at https://www.kconcerts.conterns.contbinnet("Veibate") where the procedures<br>and dealar of each Policy ere tally explained and that I must comply white the global<br>concerts veibate in the Travel Program. Lufther understand that M Concerts<br>reserves the right to retuse active to any participation I to any low-II resort.                                                                                                    |
|   |                     | Liability Delease and Indermalification Lunderstand and agree that IO Concerts<br>dates indo one control and which allow and two which provides the agree of the<br>for the Travel Programs to, from, or in the travel destination(3) including, but not limited<br>to, writes, transportation services, loging racialities, land operators, performance<br>venues, touring companies or guides, and restaurants and caterers ("Third Parities").<br>All such Thruf Parities are independently operated and not affittided while Concerts.<br>As a result, IO Concerts is not liable for such Third Parities' negligent or willful acts or<br>failures to act.                                                                                                    |
|   |                     | Without Emilation, I havely unlesses and eaves to independing datanational and hold hourshapp (/)                                                                                                    |

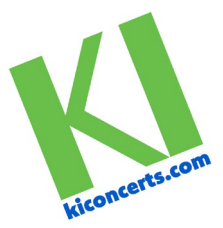

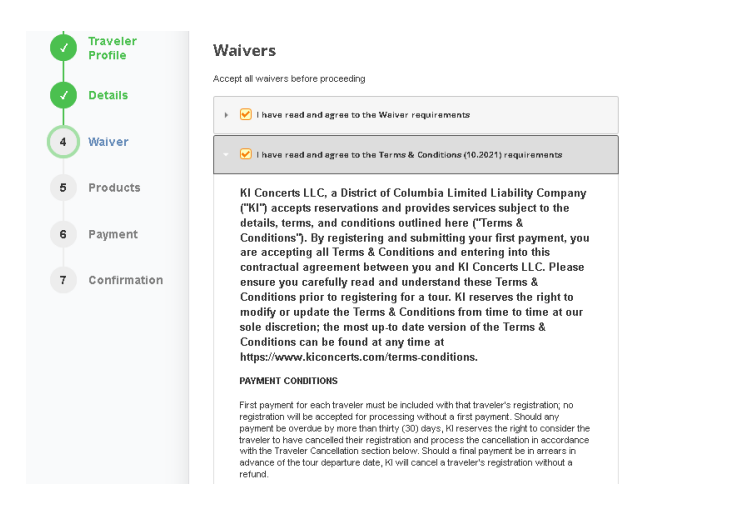

e. If you wish to purchase a single room, you may do so here. If you do not choose a single room, simply continue to the next step.

| Ø | Account<br>Holder Profile |                                              |                                                                                                    |
|---|---------------------------|----------------------------------------------|----------------------------------------------------------------------------------------------------|
| Ø | Traveler<br>Profile       |                                              | Products                                                                                                    |
|   | Details                   | Check out this prod<br>registration for Broa | duct you may optionally include in your cart before completing your<br>adneck High School - 2023 Spain and Portugal. |
| Ø | Waiver                    | Not interested                               | in this product? C <mark>ontinue to next step x</mark>                                                               |
| 5 | Products                  | ر میں ا                                      | - single room<br>supplement<br>Price \$                                                                              |
| 6 | Payment                   | View details                                 | Guantity:                                                                                                    |
| 7 | Confirmation              |                                              | Add to Cart                                                                                                    |

4. If you would like to add a family member, you will do so on the next step by selecting "add another registration". If not, continue to make payment.

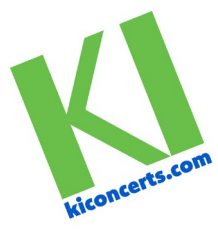

| Account<br>Holder Profile | Payment Details       | Add another registra                        |
|---------------------------|-----------------------|---------------------------------------------|
| Traveler<br>Profile       |                       |                                             |
| Details                   | Program/Item          | Price                                       |
| Waiver                    | Invoice #59602136<br> | \$<br>Installment 1<br>Payment required now |
| Products                  | Balance               | Due: \$                                     |
| Payment                   | Payment Methods       |                                             |
| Confirmation              |                       |                                             |
|                           | <u> </u>              |                                             |
|                           | Bank Account Credit   | Card                                        |

| Account<br>Holder Profile<br>Family | Payment Details                             |                                   |                            | Add ar        | nother registrati        |
|-------------------------------------|---------------------------------------------|-----------------------------------|----------------------------|---------------|--------------------------|
| Profile                             | Programitam                                 |                                   |                            |               | Price                    |
| Detalls                             | Invoice #72520845Feke                       | e group for practice (Tour F      | Participant) for Husban    | d Davie       | \$400.00<br>Instalment 1 |
| Walver                              |                                             |                                   |                            | Balance Due:  | \$400.00                 |
| 5 Payment                           | Payment Methods                             |                                   |                            |               |                          |
| 6 Confirmation                      | Enter your billing de                       | etails                            |                            |               |                          |
|                                     | First Name                                  |                                   | Last Name                  |               |                          |
|                                     |                                             |                                   |                            |               |                          |
|                                     | Address                                     |                                   |                            |               |                          |
|                                     | 1                                           |                                   |                            |               |                          |
|                                     | Address 2                                   |                                   |                            |               |                          |
|                                     | City.                                       | State .                           | Zip.*                      | Country       |                          |
|                                     | Cos                                         | co                                | 80910                      | United States | ~                        |
|                                     | Enter your credit or<br>Gerd<br>Card number | debit card details                | peymeria.                  |               | MM/YY CVC                |
|                                     |                                             |                                   |                            |               |                          |
|                                     | Pay Now                                     |                                   |                            |               |                          |
|                                     | Pay Now                                     | laritis and conditions of the pro | ognems involved in this lo | armaction.    |                          |

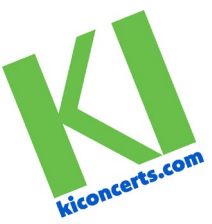

After you complete payment, please ensure that you see the message below as this confirms that your registration was completed successfully.

- 5. Please note there is information regarding deviations from the group's flight itinerary and travel insurance information noted in this final section. A deviation allows you to return at a later date from the same airport as the group departs from. There may be other restrictions depending on the airline. The land only option does not include airfare and allows you to purchase your own flights. The deviation request form may be used for either of these options.
- 6. KI Concerts does not sell travel insurance, we do offer a link to purchase travel insurance through Travel Insured International's website. You may purchase travel insurance through any company you choose. Keep in mind that there are due dates for purchasing travel insurance and are noted in your confirmation.

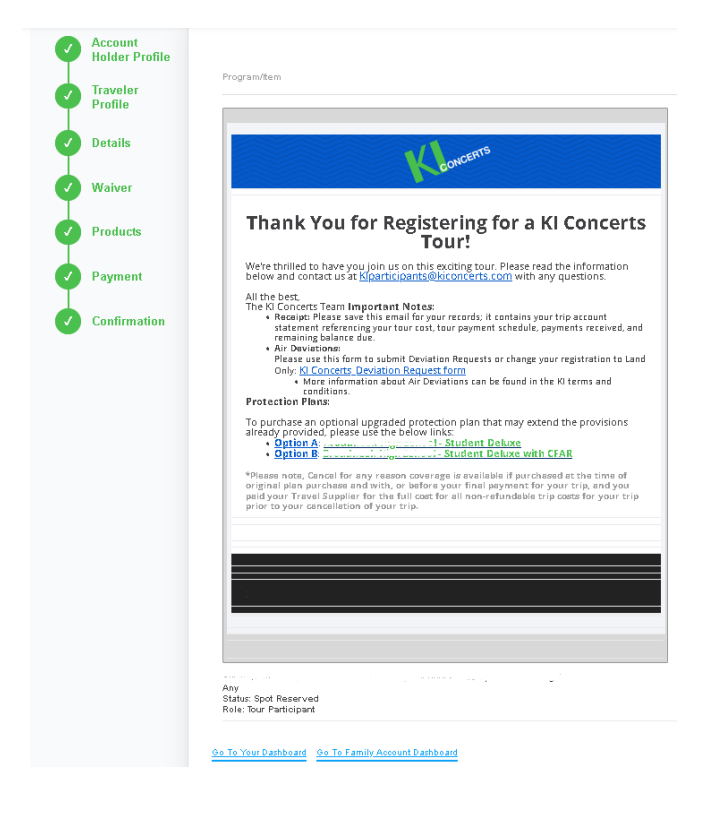